# Wireless Pro Weather Station with USB upload Model: WMR88 / WMR88A

# **USER MANUAL**

#### CONTENTS

| Introduction                                | 1 |
|---------------------------------------------|---|
| Packaging contents                          | 1 |
| Base station                                | 1 |
| Wind sensor                                 | 1 |
| Temperature & humidity sensor               | 1 |
| Rain gauge                                  | 2 |
| Accessories - Sensors                       | 2 |
| Overview                                    | 2 |
| Top view                                    | 2 |
| Back view                                   | 2 |
| LCD display                                 | 2 |
| Wind sensor                                 | 3 |
| Rain gauge                                  | 3 |
| Outdoor temperature / humidity sensor       | 3 |
| Getting started                             | 3 |
| Set up remote wind sensor                   | 3 |
| Set up remote temperature / humidity sensor | 4 |
| Set up rain gauge                           | 4 |
| Set up hase station                         | 7 |
| Verify connection                           | 4 |
| Wind sensor                                 | 5 |
| Temperature / humidity sensor               | 5 |
| Rain gauge                                  | 5 |
| Mounting / placing of sensors               | 5 |
| Wind sensor                                 | 5 |
| Temperature / humidity sensor               | 5 |
| Rain gauge                                  | 5 |
| Clock reception                             | 6 |
| Clock / Calendar                            | 6 |
| Moon phase                                  | 6 |
| Auto scanning function                      | 7 |
| Weather forecast                            | 7 |
| Temperature and humidity                    | 7 |
| Temperature and humidity trend              | 7 |
| Wind chill / direction / speed              | 7 |
| UVI / Barometer / Rainfall                  | 8 |
| UV Index                                    | 8 |
| Barometer                                   | 8 |
| Rainfall                                    | 9 |
| Upload data to PC software                  | 9 |
| Backlight                                   | 9 |
| Reset                                       | 9 |
| Specifications                              | 9 |
| Precautions1                                | 0 |
| About Oregon Scientific1                    | 0 |
| EU declaration of conformity1               | 0 |
| FCC statement 1                             | 1 |

# INTRODUCTION

Thank you for selecting the Oregon Scientific<sup>™</sup> Wireless Pro Weather Station with USB upload (WMR88 / WMR88A).

The base station is compatible with other sensors. To purchase additional sensors, please contact your local retailer.

Sensors with this logo **3.0** are compatible with this unit.

**NOTE** Please keep this manual handy as you use your new product. It contains practical step-by-step instructions, as well as technical specifications and warnings you should know about.

# PACKAGING CONTENTS

#### **BASE STATION**

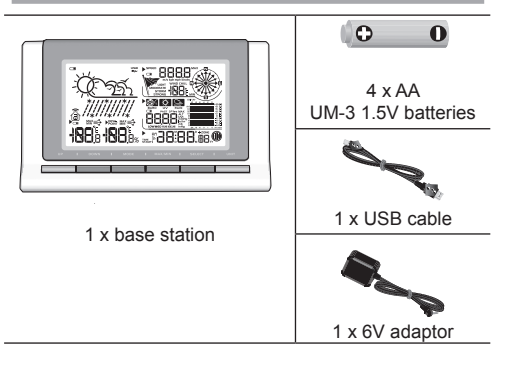

WIND SENSOR

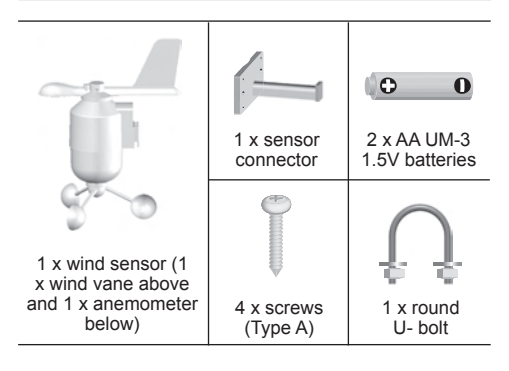

#### **TEMPERATURE & HUMIDITY SENSOR**

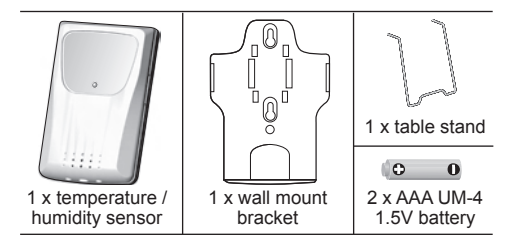

# AIN GAUGE I x rain collector A x screws (Type B) 6 x washers

# **ACCESSORIES - SENSORS**

This product can work with up to 3 sensors at any one time to capture outdoor temperature, relative humidity or UV readings in various locations.

Optional wireless remote sensors such as those listed below can be purchased separately. For more information, please contact your local retailer.\*

- Solar Panel STC800 connectable to Wind Sensor and Temperature / humidity sensor
- Thermo-hygro THGR800 (3-Ch)
- Thermo-hygro THGR810 (10-Ch)
- UV UVN800
- Pool sensor THWR800

\* Features and accessories will not be available in all countries.

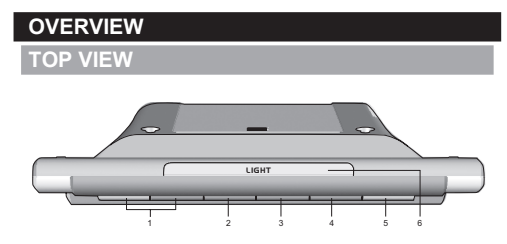

- UP / DOWN: Increase / decrease values of the selected setting; toggle between indoor / outdoor channels
- MODE: Switch between the different display modes / settings; set clock; set altitude; activate autoscan
- MAX / MIN: Read the max / min memory readings; clear readings
- 4. SELECT: Switch between the different areas
- 5. UNIT: Select unit of measurement
- 6. LIGHT: Activate backlight

## **BACK VIEW**

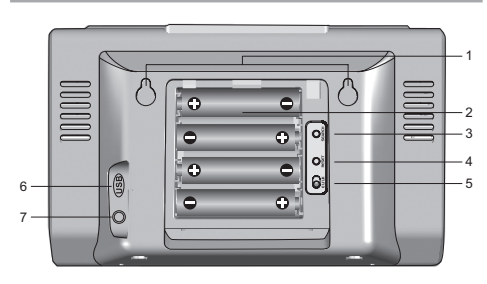

- 1. Wall mount holes
- 2. Battery compartment
- SEARCH: Searches for sensors or for the radiocontrolled clock signal
- 4. **RESET**: Returns unit to default settings
- 5. **EU** / **UK** switch: Select the nearest radio signal (WMR88 only)
- 6. USB socket
- 7. AC adapter socket

## LCD DISPLAY

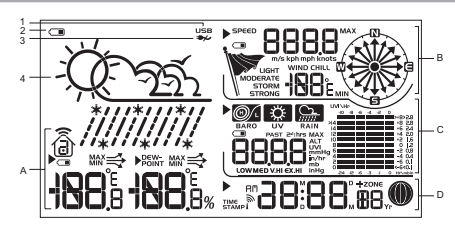

- 1. USB: indicates a successful USB connection
- 2. CI: Main unit battery low
- So main power supply
- Weather forecast
- A. Temperature / Humidity / Dew Point Area
- B. Wind Speed / Wind Direction / Wind Chill Area
- C. UVI / Barometer / Rainfall Area
- D. Clock / Calendar / Moon Phase Area

#### A Temperature / Humidity / Dew Point Area

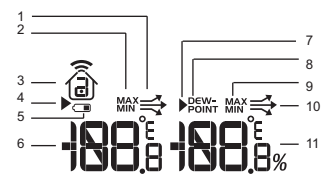

- 1. Temperature trend
- 2. MAX / MIN temperature is displayed
- Indoor () / Outdoor () channel temperature and humidity is displayed
- 4. Temperature area selected
- 5. Outdoor sensor battery is low
- 6. Temperature reading (°C / °F)
- 7. Humidity / Dew point area selected
- 8. Dew point level Temperature is displayed
- 9. MAX / MIN humidity / dew point level is displayed
- 10. Humidity trend
- 11. Humidity reading

#### B Wind Speed / Wind Direction / Wind Chill Area

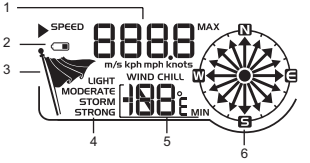

1. Wind speed reading (m/s, kph, mph or knots)

- 2. Outdoor wind sensor battery is low
- 3. Wind speed level indicator
- 4. Wind speed level description
- 5. Minimum wind chill is displayed
- 6. Wind direction display

#### C UVI / Barometer / Rainfall Area

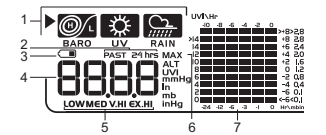

- 1. UVI / barometer / rainfall reading is displayed
- 2. Past 24hrs rainfall is displayed
- 3. Outdoor UV / rain sensor battery is low
- UVI / barometric pressure (mmHg, inHg or mb) / rainfall readings (in or mm) for the current hour
- 5. UVI level indicator
- 6. Maximum UV is displayed
- UVI / barometric pressure / rainfall historical bar chart display

## D Clock / Calendar / Moon Phase Area

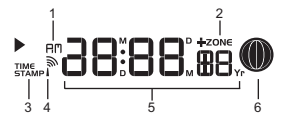

- 1. AM / PM
- 2. Time zone offset
- 3. Timestamp is displayed
- 4. Clock signal reception indicator
- 5. Time / date / calendar
- 6. Moon phase

# WIND SENSOR

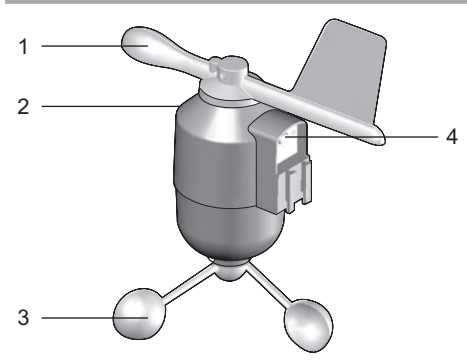

- 1. Wind direction
- 2. Wind vane casing
- 3. Anemometer
- 4. Solar power socket

# **RAIN GAUGE**

#### Base and funnel:

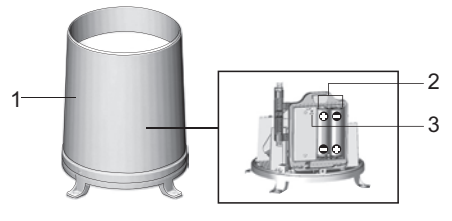

- 1. Rain gauge
- 2. Battery compartment
- 3. RESET button

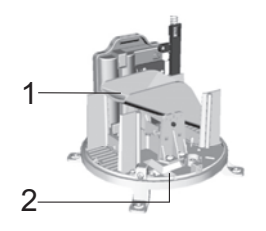

- 1. Funnel
- 2. Indicator

# OUTDOOR TEMPERATURE / HUMIDITY SENSOR

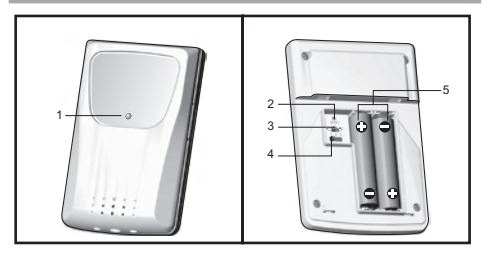

- 1. LED status indicator
- 2. RESET hole
- 3. °C / °F: Select temperature unit
- CHANNEL switch
- 5. Battery compartment

# **GETTING STARTED**

**NOTE** Install batteries in the remote sensors before the base station matching the polarities (+ and -).

**NOTE** Use alkaline batteries for longer usage and consumer grade lithium batteries in temperatures below freezing.

# SET UP REMOTE WIND SENSOR

The wind sensor takes wind speed and direction readings.

The sensor is battery operated. It is capable of transmitting data to the base station wirelessly within an approximate operating range of 100 meters (328 feet).

#### To insert batteries:

N

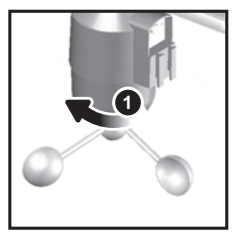

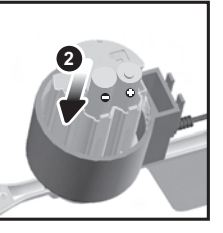

- 1. Unscrew the anemometer from the wind sensor carefully.
- Insert batteries matching the polarities (+ / -) and replace the anemometer. Press RESET after each battery change.

# SET UP REMOTE TEMPERATURE / HUMIDITY SENSOR

The remote sensor can collect data from up to 3 channels.

#### To set up the remote sensor:

- 1. Slide open the battery door.
- Slide channel switch to select a channel (1, 2, 3). Ensure you use a different channel for each sensor.
- 3. Insert the batteries, matching the polarities (+ / -).
- 4. Press RESET after each battery change.
- 5. Close the battery door.

# SET UP RAIN GAUGE

The rain gauge collects rain and takes rainfall readings. The sensor can remotely transmit data to the base station.

#### To set up the rain gauge:

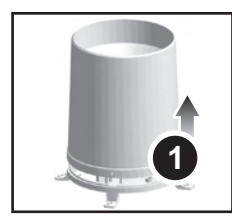

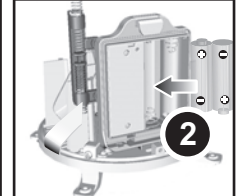

- 1. Remove screws and slide the cover off in an upwards motion.
- Insert the batteries (2 x UM-3 / AA), matching the polarities (+ / -). Press RESET after each battery change.

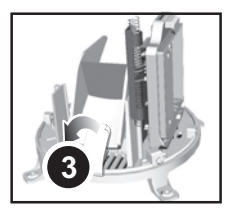

3. Remove the fibre tape.

# SET UP BASE STATION

**NOTE** Install batteries in the remote sensors before the base station matching the polarities (+ and -).

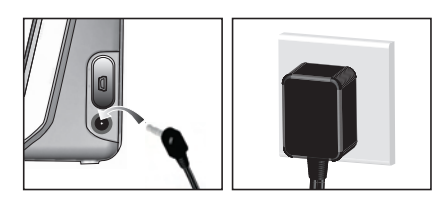

For continuous use, please install the AC adaptor. The batteries are for back-up use only.

**NOTE** Make sure the adaptor is not obstructed and is easily accessible to the unit.

**NOTE** The base station and adaptor should not be exposed to wet conditions. No objects filled with liquid, such as vases, should be placed on the base station and adaptor.

To completely disconnect from power, unplug adaptor from the mains.

#### To insert batteries:

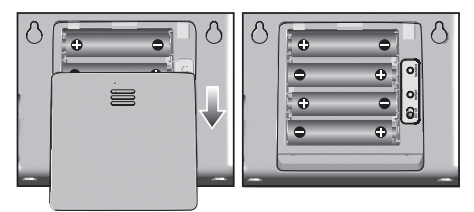

- 1. Slide open the battery door.
- 2. Insert the batteries, matching the polarities (+ / -).
- 3. Press RESET after each battery change.
- 4. Close the battery door.

**NOTE** Do not use rechargeable batteries. It is recommended that you use alkaline batteries with this product for longer performance.

**NOTE** Batteries should not be exposed to excessive heat such as sunshine or fire.

The battery icon indicator  $\bigcirc$  may appear in the following areas:

| AREA                                               | MEANING                                                                            |
|----------------------------------------------------|------------------------------------------------------------------------------------|
| Weather Forecast<br>Area                           | Battery in the base station is low.  So will show when AC adaptor is disconnected. |
| Temperature or<br>Humidity Area                    | The displayed channel<br>indicates the outdoor sensor<br>for which battery is low. |
| Wind Speed / Wind<br>Direction / Wind Chil<br>Area | Battery in the wind sensor is low.                                                 |
| UVI / Barometer /<br>Rainfall Area                 | Battery in the UV / Rain sensor is low.                                            |

# VERIFY CONNECTION

Before proceeding to install sensors outside, please verify communication to the base station.

## WIND SENSOR

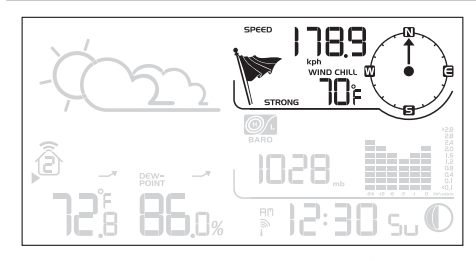

Press **SELECT** until the selected area icon is in the top right display area.

- Wind speed: Gently rotate the wind vane and confirm a numerical reading on the base station, e.g., <u>199</u>.
- Wind direction indicator. Move the direction of the wind indication and verify the icon moves in the same direction (2).

**TEMPERATURE / HUMIDITY SENSOR** 

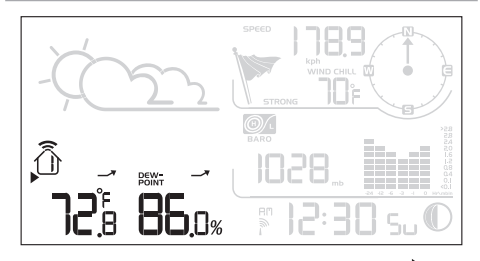

- Press SELECT until the selected area icon is in the bottom left display area.
- Press UP / DOWN to select channel 1 (1) and verify a numerical reading.

# **RAIN GAUGE**

- Press SELECT until the selected area icon is in the middle right display area.
- 2. Press MODE until Dis displayed.
- Tilt the tipping funnel on the rain gauge several times and verify a numerical reading on the base station.

**TIP** If no reading is displayed for a sensor, press the **SEARCH** button on the base station to initiate a wireless sensor search.

# MOUNTING / PLACING OF SENSORS

# WIND SENSOR

**NOTE** The sensor should be positioned in an open area away from trees or other obstructions.

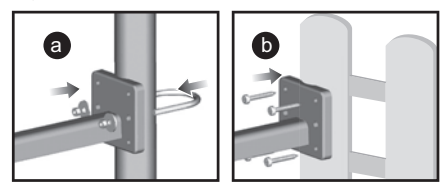

Secure the sensor connector in the desired location:

a. Align the back of the sensor connector to an existing pole. Secure in place by inserting the ends of the U-bolt into the holes on the sensor connector and securing it with washers and bolts.

#### OR

b. Insert 4 type A screws into the holes of the sensor connector. Screw firmly into place, i.e., fence.

Slide wind vane onto the smaller end of the sensor connector.

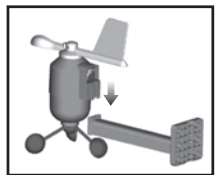

**IMPORTANT** Ensure that the wind sensor is pointing North to enable it to record accurate readings.

# **TEMPERATURE / HUMIDITY SENSOR**

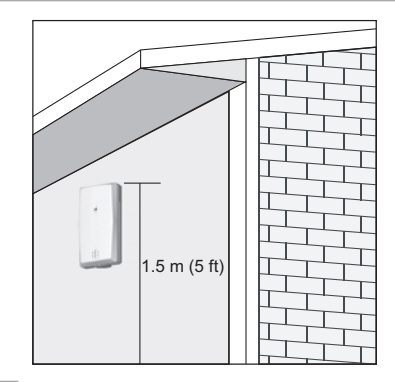

**TIP** Ideal placements for the sensor would be in any location on the exterior of the home at a height of not more than 1.5 m (5 ft) and which can shield it from direct sunlight or wet conditions for an accurate reading.

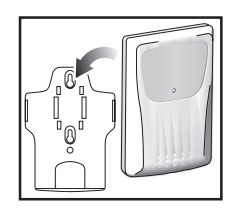

Secure the sensor in the desired location using the wall mount bracket or table stand.

## **RAIN GAUGE**

The base station and rain gauge should be positioned within an effective range: about 100 meters (328 feet) in an open area.

The rain gauge should be mounted horizontally about 1 meter (3 feet) from the ground in an open area away from trees or other obstructions to allow rain to fall naturally for an accurate reading.

# EN

#### To ensure a level plane:

Put a few drops of water on the cross at the base of the funnel to check the horizontal level.

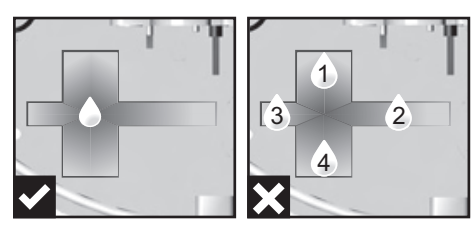

Water will pool to the center of the cross when the rain gauge is level.

If water remains on 1-4, the gauge is not horizontal. If necessary, adjust the level using the screw.

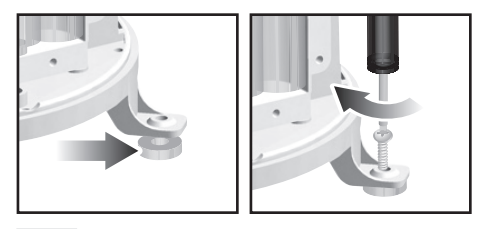

**NOTE** For best results, ensure the base is horizontal to allow maximum drainage of any collected rain.

**TIP** Press **RESET** button on base station to erase all testing data.

# **CLOCK RECEPTION**

This product is designed to synchronize its calendar clock automatically once it is brought within range of a radio signal:

#### WMR88:

- EU: DCF-77 signal: within 1500 km (932 miles) of Frankfurt, Germany.
- UK: MSF-60 signal: within 1500 km (932 miles) of Anthorn, England.

#### WMR88A:

 WWVB-60 signal: within 3200km (2000 miles) of Fort Collins Colorado.

WMR88 only - slide the **EU** / **UK** switch to the appropriate setting based on your location. Press **RESET** whenever you change the selected setting.

The reception icon will blink when it is searching for a signal. If the radio signal is weak it can take up to 24 hours to get a valid signal reception.

indicates the status of the clock reception signal.

| ICON | MEANING                    |
|------|----------------------------|
| Ŵ    | Time is synchronized.      |
| 4    | Receiving signal is strong |
| ì    | Time is not synchronized.  |
| -    | Receiving signal is weak   |

To enable (and force a signal search when previous search was unsuccessful) / disable the clock radio reception:

 Press SELECT to navigate to the Clock / Calendar / Moon phase Area. ▶ will show next to the Area.

- 2. Press and hold SEARCH.
- appears when it is enabled.

**NOTE** For best reception, the base station should be placed on a flat, non-metallic surface near a window in an upper floor of your home. The antenna should be placed away from electrical appliances and not be moved around when searching for a signal.

# CLOCK / CALENDAR

To set the clock manually, disable the clock signal reception first.

#### To manually set the clock:

(You only need to set the clock and calendar if you have disabled the clock radio reception.)

- Press SELECT to navigate to the Clock Area. will show next to the Area.
- 2. Press and hold **MODE** to change the clock setting. The setting will blink.
- Press UP / DOWN to increase / decrease the setting value.
- 4. Press MODE to confirm.
- Repeat steps 3 to 4 to set the time zone offset hour (+ / -23 hours), 12 / 24 hour format, hour, minute, year, date / month format, month, date and weekday language.

Time zone offset sets the clock +/- 23 hours from the received clock signal time. If you have deactivated the clock signal reception, do not set a value for time zone.

**NOTE** If you enter +1 in the time zone setting, this will give you your regional time plus 1 hour.

If you are in the US (WMR88A only) set the clock to:

| PA for Pacific time | MO for Mountain time |
|---------------------|----------------------|
| CE for Central time | EA for Eastern time  |

**NOTE** The weekday is available in English, German, French, Italian, Spanish or Russian.

#### To change the clock display:

- Press SELECT to navigate to the Clock Area. will show next to the Area.
- 2. Press MODE to toggle between:
  - Clock with seconds
  - · Clock with weekday
  - Calendar

#### MOON PHASE

The Calendar must be set for this feature to work (see **Clock / Calendar** section).

|   | New<br>Moon        | 0 | Full Moon          |
|---|--------------------|---|--------------------|
|   | Waxing<br>Crescent | 0 | Waning<br>Gibbous  |
|   | First<br>quarter   |   | Third<br>quarter   |
| O | Waxing<br>Gibbous  |   | Waning<br>Crescent |

# **AUTO SCANNING FUNCTION**

To activate the outdoor temperature and humidity auto-scan function:

- Press SELECT to navigate to the Temperature or Humidity Area. ▶ will show next to the Area.
- Press and hold MODE to activate auto-scan. The temperature and humidity display will scroll from indoor to ch1 through to ch3.
- 3. Press any key to stop the auto-scan.

**NOTE** Channel 1 is used for the outdoor temperature and humidity sensor. Additional temperature and humidity sensors can use other channels.

# WEATHER FORECAST

This product forecasts the next 12 to 24 hours of weather forecast within a 30-50 km (19-31 mile) radius.

#### Weather Forecast Area

| ICON                      | DESCRIPTION   |
|---------------------------|---------------|
| -Ď                        | Sunny         |
| -2/222                    | Partly cloudy |
| <u> 222</u>               | Cloudy        |
| <u> (1))</u><br> //////// | Rainy         |
| * * *                     | Snowy         |

#### **TEMPERATURE AND HUMIDITY**

The weather station displays indoor and outdoor readings for:

- 1. Temperature / relative humidity (current / maximum / minimum)
- 2. Trend line
- Wind chill (current / minimum) and dew point level (current / maximum / minimum)

The weather station can connect up to 3 remote sensors.

**NOTE** Channel 1 is dedicated for outdoor temperature and humidity.

the shows which remote sensor's data you are viewing.

• appears when indoor data is displayed.

The timestamp records the date and time when storing the temperature and humidity readings in memory.

To select the temperature measurement unit: Press UNIT to select °C / °F.

**NOTE** The unit of all temperature related displays will be changed simultaneously.

To view temperature (Current / Max / Min temperature) readings:

- Press SELECT to navigate to the Temperature Area.
   will show next to the Area.
- 2. Press UP / DOWN to select the channel.
- Press MAX / MIN to toggle between current / MAX / MIN displays.

#### To view humidity (Humidity, Dew point) readings:

- Press SELECT to navigate to the Humidity Area.
   will show next to the Area.
- 2. Press UP / DOWN to select the channel.
- Press MODE repeatedly to toggle between the humidity / dewpoint displays.
- Press MAX / MIN to toggle between current / MAX / MIN displays.

The timestamp is displayed accordingly in the Clock Area.

# To clear the memories and timestamp for the temperature, humidity and dew point readings:

In the Temperature or Humidity Area, press and hold  $\ensuremath{\textbf{MAX}}$  /  $\ensuremath{\textbf{MIN}}$  to clear the readings.

**NOTE** The dew point advises at what temperature condensation will form.

# **TEMPERATURE AND HUMIDITY TREND**

The trend lines are shown next to the temperature and humidity readings. The trend is shown as follows:

| RISING | STEADY                | FALLING |
|--------|-----------------------|---------|
| _      | $\overset{\bullet}{}$ |         |

# WIND CHILL / DIRECTION / SPEED

The base station provides wind speed and wind direction information.

To read the wind direction

find the compass point the

is pointing to.

The timestamp records the date and time when storing the wind speed readings.

# To select the wind speed unit:

Press UNIT to switch between:

- Metres per second (m/s)
- · Kilometers per hour (kph)
- Miles per hour (mph)
- Knots (knots)

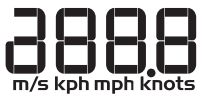

#### The wind level is shown by a series of icons:

| ICON | LEVEL    | DESCRIPTION                |
|------|----------|----------------------------|
| 1    | N/A      | <2 miles/h (<4km/h)        |
| 1    | Light    | 2-8 miles/h (3-13 km/h)    |
| 1    | Moderate | 9-25 miles/h (14-41 km/h)  |
| 1    | Strong   | 26-54 miles/h (42-87 km/h) |
|      | Storm    | >55 miles/h (>88 km/h)     |

# To view the maximum wind speed and minimum wind chill readings:

- Press SELECT to navigate to the Wind Speed / Wind Direction / Wind Chill Area. Will show next to the Area.
- Press MAX / MIN to toggle between current / MAX wind speed and current / MIN wind chill displays.

The timestamp of when maximum wind speed was recorded is displayed accordingly in the Clock Area.

# To clear minimum wind chill reading / maximum wind speed reading:

- Press SELECT to navigate to the Wind Speed / Wind Direction / Wind Chill Area. ▶ will show next to the Area.
- Press MAX / MIN repeatedly until minimum wind chill reading or maximum wind speed reading is displayed.
- 3. Press and hold MAX / MIN to clear the readings.

**NOTE** The wind chill factor is based on the combined effects of temperature and wind speed. Displayed wind chill is calculated solely from Channel 1 sensor.

# UVI / BAROMETER / RAINFALL

The weather station works with one UV sensor and one rain gauge. The station is capable of storing and displaying the hourly history data for the last 10 hours of UV index, and 24 hours of rainfall and barometric pressure readings.

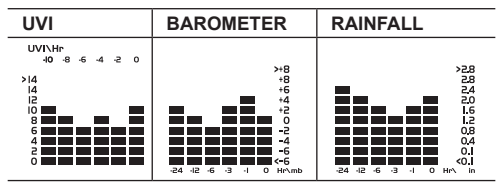

The bar chart display shows the current and historical data for the UV index, barometric pressure and rainfall readings.

**NOTE** The number shown in the horizontal axis (Hr) indicates how long ago each measurement was taken (e.g. 3 hours ago, 6 hours ago, etc.). The bar represents the measurement taken for that specific 1 hour period. E.g., if it is 10:30 pm now, the bar plotted directly above -1 shows the reading recorded from 9 to 10 pm and -6 shows the reading recorded earlier in the evening, between 4pm-5pm.

#### To view the UV / Barometer / Rainfall readings:

- Press SELECT to navigate to the UV / Barometer / Rainfall Area. will show next to the Area.
- Press MODE to toggle between UVI / Barometer / Rainfall readings. The corresponding icon will appear:

| UVI      | BAROMETER | RAINFALL |
|----------|-----------|----------|
| <b>X</b> | <u>()</u> |          |

# To select the measurement unit for the barometer or rainfall readings:

In the UV / Barometer / Rainfall Area, press  $\ensuremath{\textbf{UNIT}}$  to switch between:

- Barometer: Millimeters of mercury (mmHg), inches of mercury (inHg), millibars per hectopascal (mb).
- Rainfall: Millimeters (mm), inches (in), recorded for that hour.

**NOTE** As the purpose of the bar graph is only to provide a quick comparison between the records of the past 24 hours, the vertical axis cannot convert from inches to mm. Therefore, changing the measurement unit will have no effect on the bar graph display.

#### **UV INDEX**

#### The UV index levels are as follows:

| UV INDEX     | DANGER LEVEL   | ICON  |
|--------------|----------------|-------|
| 0-2          | Low            | LOW   |
| 3-5          | Moderate       | MED   |
| 6-7          | High           | HI    |
| 8-10         | Very high      | V.HI  |
| 11 and above | Extremely high | EX.HI |

#### To view the maximum UV reading:

- 1. Press **SELECT** to navigate to the UVI / Barometer / Rainfall Area. ▶ will show next to the Area.
- 2. Press **MODE** repeatedly to select UV display.
- Press MAX / MIN to toggle between current / MAX UV index display.

The timestamp of when maximum UV was recorded is displayed accordingly in the Clock Area.

#### To clear maximum UV reading:

- Press SELECT to navigate to the UVI / Barometer / Rainfall Area. will show next to the Area.
- 2. Press MODE repeatedly to select UV display.
- 3. Press and hold MAX / MIN to clear the readings.

#### BAROMETER

# To set the altitude level compensation for the Barometer readings:

- Press SELECT to navigate to the UVI / Barometer / Rainfall Area.
   will show next to the Area.
- Press MODE repeatedly to select Barometric display.
- 3. Press and hold **MODE** to enter the altitude setting.
- Press UP / DOWN to increase / decrease the setting value.
- 5. Press MODE to confirm the setting.

#### RAINFALL

# To view the recorded rainfall of the current hour or last 24 hours:

- Press SELECT to navigate to the UVI / Barometer / Rainfall Area. will show next to the Area.
- 2. Press **MODE** repeatedly to select Rainfall display.
- Press MAX / MIN repeatedly to toggle between current hour or past 24 hour rainfall.

## UPLOAD DATA TO PC SOFTWARE

**NOTE** The software must be downloaded and installed before data can be uploaded (refer to Installation Guide).

**NOTE** The USB is only used for uploading data. It cannot be used for charging battery power.

- After successful installation, double click on Odesktop shortcut.
- 2. Click **Display** in **Oregon Scientific Weather Station** dialogue box.
- You will be prompted to select model number. Please select your model in the drop-down list and refer to the image next to your selection to confirm it is the correct model.

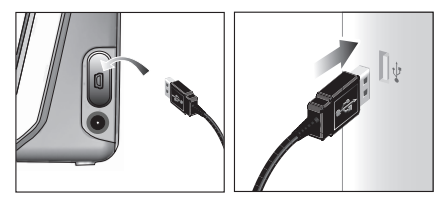

- Plug one end of the USB cable into the base station's USB port and the other end into the PC's USB port. Main unit will show USB.
- 5. Uploading will start immediately.

**NOTE** This product should be supplied by an identical USB port complying with the requirements of Limited Power Source.

To learn more about how to utilize the functions available on the software, please refer to PC Software Manual, downloadable from:

http://www2.os-weather.com/help/

Click on PC Software Manual.

# BACKLIGHT

Press LIGHT to activate the backlight for 5 seconds.

#### RESET

Press RESET to return to the default settings.

#### SPECIFICATIONS

BASE STATION

| Dimensions<br>(L x W x H) | 180mm x 110mm x 47mm<br>(7.1 x 4.3 x 1.9 inches) |
|---------------------------|--------------------------------------------------|
| Weight                    | 286g (10 ounces) without<br>battery              |
| Battery                   | 6V adaptor; 4 x UM-3 (AA) 1.5V                   |
| INDOOR BAROME             | TER                                              |
| Barometer unit            | mb, inHg and mmHg                                |
| Measuring range           | 700 – 1050mb/hPa                                 |
| Accuracy                  | +/- 10 mb/hPa                                    |
| Altitude setting          | Sea level<br>User setting for compensation       |
| Weather display           | Sunny, Partly Cloudy, Cloudy,<br>Rainy and Snowy |
| Memory                    | Historical data and bar chart for last 24hrs     |

#### INDOOR TEMPERATURE

| Temp. unit      | °C / °F                                                             |
|-----------------|---------------------------------------------------------------------|
| Displayed range | 0°C to 50°C (32°F to 122°F)                                         |
| Operating range | -30°C to 60°C (-4°F to 140°F)                                       |
| Accuracy        | 0°C - 40°C: +/- 1°C (+/- 2.0°F)<br>40°C - 50°C: +/- 2°C (+/- 4.0°F) |
| Memory          | Current, Min and Max temp.<br>Dew Point w/ Min and Max              |

#### INDOOR RELATIVE HUMIDITY

| Displayed range | 2% to 98%                                                   |
|-----------------|-------------------------------------------------------------|
| Operating range | 25% to 90%                                                  |
| Accuracy        | 25% - 40%: +/- 7%<br>40% - 80%: +/- 5%<br>80% - 90%: +/- 7% |
| Memory          | Current, Min and Max                                        |
|                 |                                                             |

#### RADIO-CONTROLLED / ATOMIC CLOCK

| Synchronization | Auto or disabled   |
|-----------------|--------------------|
| Clock display   | HH:MM:SS           |
| Hour format     | 12hr AM/PM or 24h  |
| Calendar        | DD/MM or MM/DD     |
| Weekday in 6    | (E, D, F, I, S, R) |
| languages       |                    |

# **REMOTE WIND SENSOR UNIT**

| Dimensions<br>(L x W x H)            | 178 x 76 x 214 mm<br>(7 x 3 x 8.4 inches)               |
|--------------------------------------|---------------------------------------------------------|
| Weight                               | 100 g (3.53 ounces) without battery                     |
| Wind speed unit                      | m/s, kph, mph, knots                                    |
| Speed accuracy                       | 2 m/s ~ 10 m/s (+/- 3 m/s)<br>10 m/s ~ 56 m/s (+/- 10%) |
| Direction accuracy                   | 16 positions                                            |
| Transmission of<br>wind speed signal | Approx. every 56 seconds                                |

| Memory  | Max wind speed               |
|---------|------------------------------|
| Battery | 2 x UM-3 (AA) 1.5V batteries |

# **OUTDOOR TEMPERATURE / HUMIDITY UNIT**

| Dimensions        | 92 x 60 x 20 mm                                  |
|-------------------|--------------------------------------------------|
| (L X VV X Π)      | (3.6 X 2.4 X 0.79 III)                           |
| Weight            | 62 g (2.22oz) without battery                    |
| Humidity range    | 5% to 95%                                        |
| Humidity accuracy | 25% - 40%: +/- 7%                                |
|                   | 40% - 80%: +/- 5%                                |
|                   | 80% - 90%: +/- 7%                                |
| Temp. unit        | °C / °F                                          |
| Temperature       | -30°C to 60°C (-22°F to 140°F)                   |
| outdoor range     |                                                  |
| Temperature       | -20°C to 0°C:                                    |
| accuracy          | +/- 2.0°C (+/- 4.0°F)                            |
|                   | 0°C to 40°C:                                     |
|                   | +/- 1.0°C (+/- 2.0°F)                            |
|                   | 40°C to 50°C:                                    |
|                   | +/- 2.0°C (+/- 4.0°F)                            |
|                   | 50°C to 60°C:                                    |
|                   | +/- 3.0°C (+/- 6.0°F)                            |
| RF frequency      | 433 MHz                                          |
| Range             | Up to 100 meters (328 feet) with no obstructions |
| Transmission      | Approx. every 102 seconds                        |
| Channel no.       | 3                                                |
| Batteries         | 2 x UM-4 (AAA) 1.5V                              |

# **REMOTE RAIN GAUGE**

| Dimensions<br>(L x W x H) | 114 x 114 x 145 mm<br>(4.5 x 4.5 x 5.7 inches) |
|---------------------------|------------------------------------------------|
| Weight                    | 241 g (8.5 oz) without battery                 |
| Rainfall unit             | Mm and in                                      |
| Range                     | 0 mm – 9999 mm                                 |
| Accuracy                  | < 15 mm: +/- 1 mm<br>15 mm to 9999 mm: +/- 7%  |
| Memory                    | Past 24hrs, hourly from last memory reset      |
| Battery                   | 2 x UM-3 (AA) 1.5V                             |

#### PRECAUTIONS

- Do not subject the unit to excessive force, shock, dust, temperature or humidity.
- Do not cover the ventilation holes with any items such as newspapers, curtains etc.
- Do not immerse the unit in water. If you spill liquid over it, dry it immediately with a soft, lint-free cloth.
- Do not clean the unit with abrasive or corrosive materials.
- Do not tamper with the unit's internal components. This invalidates the warranty.
- Only use fresh batteries. Do not mix new and old batteries.
- Images shown in this manual may differ from the actual display.
- When disposing of this product, ensure it is collected separately for special treatment and not as household waste.

- Placement of this product on certain types of wood may result in damage to its finish for which Oregon Scientific will not be responsible. Consult the furniture manufacturer's care instructions for information.
- The contents of this manual may not be reproduced without the permission of the manufacturer.
- Do not dispose old batteries as unsorted municipal waste. Collection of such waste separately for special treatment is necessary.
- Please note that some units are equipped with a battery safety strip. Remove the strip from the battery compartment before first use.

**NOTE** The technical specifications for this product and the contents of the user manual are subject to change without notice.

**NOTE** Features and accessories will not be available in all countries. For more information, please contact your local retailer.

# ABOUT OREGON SCIENTIFIC

Visit our website (<u>www.oregonscientific.com</u>) to learn more about Oregon Scientific products.

If you're in the US and would like to contact our Customer Care department directly, please visit: <u>www2.</u> <u>oregonscientific.com/service/support.asp</u>

For international inquiries, please visit: <u>www2</u>. <u>oregonscientific.com/about/international.asp</u>

# **EU DECLARATION OF CONFORMITY**

Hereby, Oregon Scientific, declares that this Wireless Pro Weather Station with USB upload (Model: WMR88 / WMR88A) is in compliance with the essential requirements and other relevant provisions of Directive 1999/5/EC. A copy of the signed and dated Declaration of Conformity is available on request via our Oregon Scientific Customer Service.

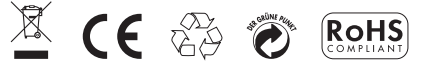

#### COUNTRIES RTTE APPROVAL COMPLIED

All EU countries, Switzerland CH und Norwegen N